## MultiMedia Utilites for Science Education (MMUSE) Installation Guideline for Windows

## **Preparation** (for Windows 10/11 only)

Since this MMUSE package is provided free-of-charge for educational usage, it does not get registered in the Microsoft's Developer program. Hence, the following steps are needed to allow your computer to install it in the Microsoft Windows 10 or 11 environment:-

1. Launch the 'START' menu and then open the 'Settings'.

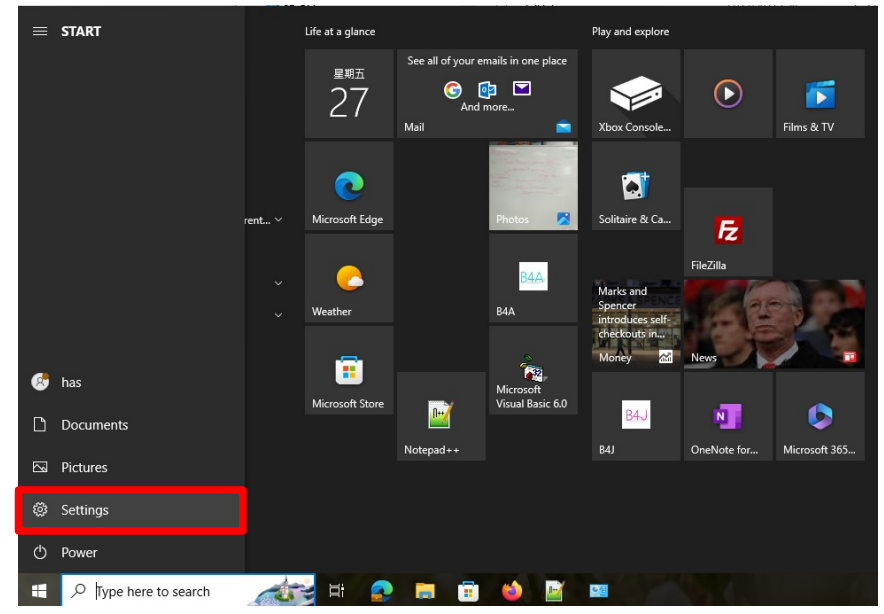

2. Select '**Updates and Security**' (or called '**Privacy & Security**' in Windows 11) and then go to the '**For Developer**' section. Under the **Developer Mode**, set the toggle to '**On**' status to install apps from any source. Click '**Yes**' in the pop-up window called '**Use developer features**'.

| ← Settings                                                                                                    |                                                                         | - 🗆 X                                                                                                    |
|----------------------------------------------------------------------------------------------------|-------------------------------------------------------------------------|----------------------------------------------------------------------------------------------------|
| ம் Home                                                                                                    | For developers                                                          |                                                                                                    |
| Find a setting                                                                                                    | These settings are intended for development use only.<br>Learn more     | Get help                                                                                                    |
| Update & Security                                                                                                    |                                                                         |                                                                                                    |
| ⊖ Windows Update                                                                                                    | Developer Mode                                                          |                                                                                                    |
| 曲 Delivery Optimization                                                                                                    | Install apps from any source, including loose files.                    |                                                                                                    |
| Windows Security                                                                                                    |                                                                         |                                                                                                    |
| T Files backup                                                                                                    | Device Portal Turn on remote diagnostics over local area network connec | tions.                                                                                                    |
| Troubleshoot     Troubleshoot     Troubleshoot | Off Off                                                                 |                                                                                                    |
| 윤 Recovery                                                                                                    | Device discovery                                                        | Use developer features                                                                                                    |
| <ul> <li>Activation</li> </ul>                                                                                                    | Make your device visible to USB connections and your local              | n Turning on developer mode, including installing and running apps from outside the<br>Microsoft Store, could expose your device and nersonal data to security risks or harm your |
| 占 Find my device                                                                                                    | Off Off                                                                 | device.                                                                                                    |
| H For developers                                                                                                    | Note: This requires version 1803 of the Windows 10 SDK or I             | at Turn on developer mode?                                                                                                    |
| 窗 Windows Insider Program                                                                                                    | File Explorer                                                           | Yes No                                                                                                    |
|                                                                                                    |                                                                         |                                                                                                    |

3. Furthermore, select 'Windows Security' and then click 'Open Windows Security'.

| ← Settings                                |                                                                                                    |                           | - | × |
|-------------------------------------------|----------------------------------------------------------------------------------------------------|---------------------------|---|---|
| ம் Home                                   | Windows Security                                                                                                    |                           |   |   |
| Find a setting $ ho$<br>Update & Security | Windows Security is your home to view and manage the security and<br>health of your device.<br>Open Windows Security | Get help<br>Give feedback |   |   |
| ${\mathbb C}$ Windows Update              | Protection areas                                                                                                    |                           |   |   |
| 凸 Delivery Optimization                   | Virus & threat protection<br>Actions recommended.                                                                    |                           |   |   |
| Windows Security                          | Account protection                                                                                                   |                           |   |   |
| → Files backup                            | Actions recommended.                                                                                                 |                           |   |   |
| 🤌 Troubleshoot                            | Firewall & network protection<br>No actions needed.                                                                  |                           |   |   |
| 윤 Recovery                                | App & browser control<br>No actions needed.                                                                          |                           |   |   |
| ⊘ Activation                              | Pevice security No actions needed.                                                                                   |                           |   |   |
| Å Find my device                          | Pevice performance & health<br>Reports on the health of your device.                                                 |                           |   |   |
| 🖁 For developers                          |                                                                                                    |                           |   |   |
| 遼 Windows Insider Program                 | Manage how your family uses their devices.                                                                           |                           |   |   |

4. Select 'App & browser control' and then *temporarily* set the toggles under Check apps and files and Potentially unwanted app blocking to Off status in the Reputation-based protection section.

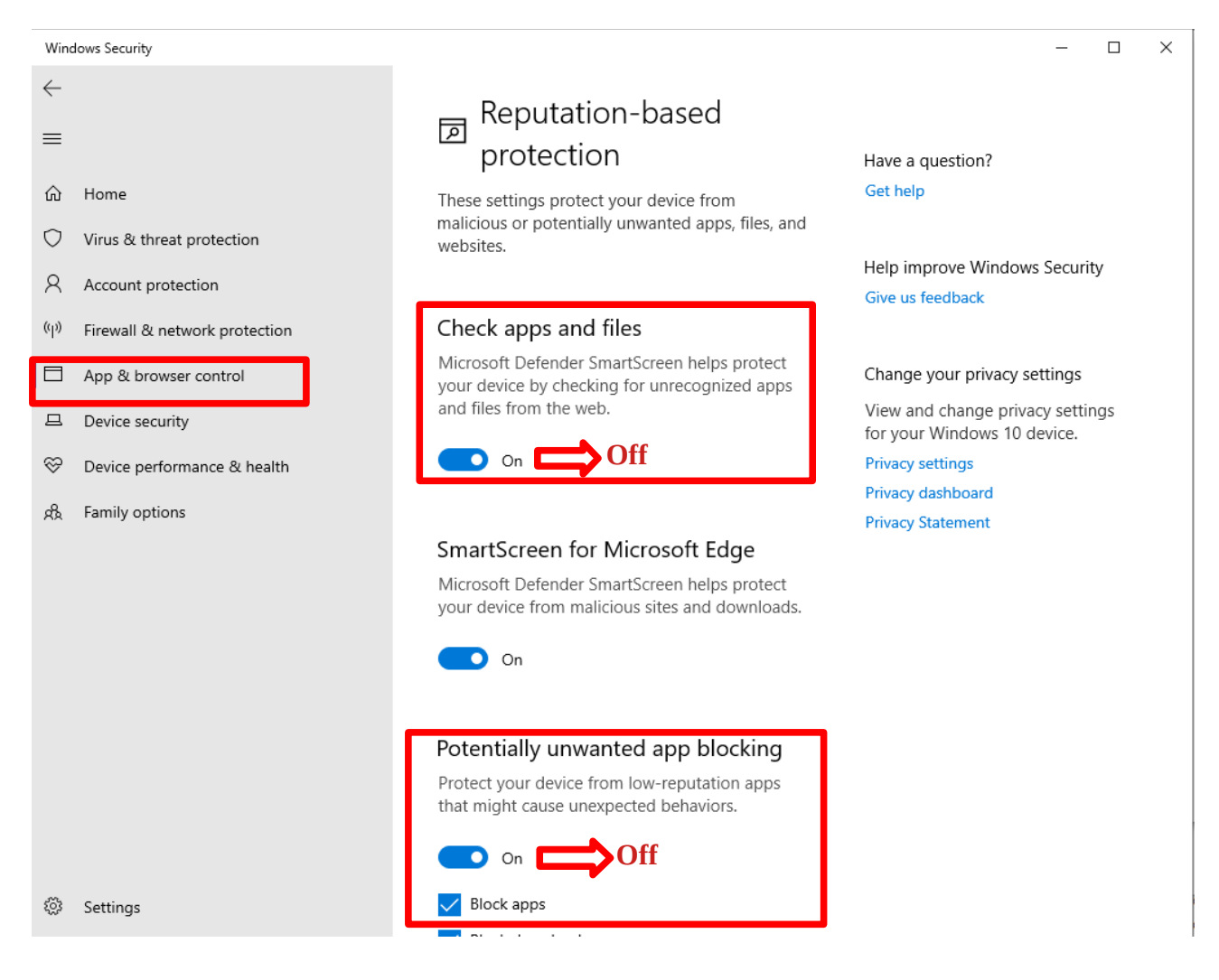

## **Installation of MMUSE**

- 1. Download a zip file such as <u>MMUSE win10.zip</u> or an exe file like <u>MMUSE win10.exe</u> from <u>https://stemed.online/mmuse/</u>
- 2. For the \*.zip file, unzip it to a user's folder with a folder name like '**mmuse**' and then double click on the file called "**setup.exe**" to start the installation process. For the \*.exe file like <u>MMUSE win10.exe</u>, just double click on it to start.

| I 2 3 ▼ I<br>F Home Share View App | Manage MMUSE_win10             |            |               | - 0               | ×      |
|------------------------------------|--------------------------------|------------|---------------|-------------------|--------|
| Pin to Quick Copy Paste<br>access  | Move Copy<br>to to to Creanize | New item • | Properties    | Select all        | 1      |
| ← → · ↑ → This PC → Download       | s > mmuse > MMUSE_win10 >      |            | v Ö S         | earch MMUSE_win10 | م      |
| This PC                            | Name ^                         | Date mo    | dified Type   | Size              |        |
| 3D Objects                         | install.txt                    | 23/12/20   | 23 1:38 Text  | Document          | 1 KB   |
| Desktop                            | 🔚 mmuse.CAB                    | 23/12/20   | 23 2:56 WinF  | RAR archive 19,1  | 183 KB |
| Documents                          | 20t mmuse.exe                  | 23/12/20   | 23 19:18 Appl | lication          | 712 KB |
| Downloads                          | 🔀 setup.exe                    | 6/7/1998   | 0:00 Appl     | lication 1        | 138 KB |
| Music                              | SETUP.LST                      | 23/12/20   | 23 1:09 LST F | File              | 5 KB   |
|                                    | 👹 Setup1.exe                   | 23/2/200   | 4 0:00 Appl   | lication          | 244 KB |
|                                    |                                |            |               |                   |        |
| Videos                             |                                |            |               |                   |        |
| Local Disk (C:)                    | ,                              |            |               |                   |        |
| 6 items 1 item selected 137 KB     |                                |            |               |                   |        |

3. Go through the following installation processes with the choices encircled in red:

| User Account Control X                                                                                                    |                                                                                                    |
|----------------------------------------------------------------------------------------------------|----------------------------------------------------------------------------------------------------|
| Do you want to allow this app from an<br>unknown publisher to make changes to your<br>device?                                                                  | MMUSE Setup ×                                                                                                    |
| setup.exe Publisher: Unknown File origin: Hard drive on this computer Show more details Yes No                                                                 | Setup cannot install system files or update shared files if they are in use.<br>Before proceeding, we recommend that you close any applications you may<br>be running. |
| B MMUSE Setup ×                                                                                                    | MMUSE Setup                                                                                                    |
| Begin the installation by clicking the button below.           3           Click this button to install MMUSE software to the specified destination directory. | BMMUSE - Choose Program Group ×                                                                                                    |
| Directory:<br>C:\Program Files (x86)\MMUSE\<br>                                                                                                    | Program Group:<br>MMUSE                                                                                                    |
| E <u>x</u> it Setup                                                                                                    | Existing Groups:<br>Accessibility<br>Accessories<br>Administrative Tools                                                                                               |
| MMUSE Setup ×                                                                                                    | f-Spectra<br>Maintenance<br>Microsoft Web Publishing<br>MMUSE<br>Dracle VM VirtualBox Guest Additions<br>Startup<br>System Tools                                       |
| 5<br>OK                                                                                                    | 4Continue                                                                                                    |

4. If successfully installed, you can see the MMUSE app with its icon within the Windows **START** menu.

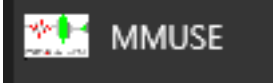

5. **Remark:** This package could be installed and run in the Linux environment through the use of the <u>Wine</u> program.

## **Post-Installation**

1. You may download a set of sample wave files called <u>music.zip</u> and video files called <u>videos.zip</u> from <u>https://stemed.online/mmuse/</u>. Unzip each of them and place them onto the program folder (usually located at "*C*:\*Program Files(x86)*\*MMUSE*")

| 🔫 Replace or Skip File                  | s — 🗆                                       | × Destination Folder Access Denied                       | – 🗆 ×                            |     |
|-----------------------------------------|---------------------------------------------|----------------------------------------------------------|----------------------------------|-----|
| Copying 23 items fro                    | om music to MMUSE                           | You'll need to provide administrator pe                  | ermission to copy to this folder |     |
| The destination                         | has 9 files with the same names             |                                                          |                                  |     |
|                                         |                                             | MMUSE<br>Date created: 27/12/2024                        | 15:00                            |     |
| ✓ <u>R</u> eplace the                   | e files in the destination                  |                                                          |                                  |     |
| 🤊 <u>S</u> kip these                    | files                                       |                                                          |                                  |     |
| - ·                                     |                                             |                                                          |                                  |     |
| <sup>L</sup> ⊉ <u>L</u> et me dec       | ide for each file                           | Continue                                                 | <u>S</u> kip Cancel              |     |
| > Fewer details                         |                                             | Fewer details                                            |                                  |     |
|                                         |                                             |                                                          |                                  |     |
| 📕 I 🖸 📕 🄊 🖛 I                           | Play MMUSE                                  |                                                          | - 0                              | >   |
| File Home Share View                    | Music Tools                                 |                                                          |                                  | ^   |
| Preview pane                            | ge icons 🛋 Large icons 👘 Medium icons 🔺 💷 🚺 | Group by • Item check boxes                              |                                  |     |
| Navigation Details pape                 | ns BE List BEE Details Sort                 | Add columns   File name extensions Hide selected Options | 5                                |     |
| pane - Tiles                            | by v by v                                   | ize all columns to fit 🗹 Hidden items 🗸 🗸                |                                  |     |
| Panes                                   | Layout                                      | irrent view Snow/hide                                    |                                  |     |
| ← → Y ↑ 📙 > This PC > Local             | Disk (C:) > Program Files (x86) > MMUSE     |                                                          | ✓ ♂ Search MMUSE                 | 2   |
| OneDrive                                | Name # Title                                | Contributing artists Album Size Da                       | ate created                      |     |
|                                         | o beat2.wav                                 | 0 KB 29                                                  | 9/3/2011 2:07                    |     |
|                                         | o bongo.wav                                 | 0 KB 29                                                  | 9/3/2011 2:07                    |     |
| This PC                                 | o bongoa.wav                                | 46 KB 27                                                 | 7/12/2024 15:03                  |     |
| 🔰 3D Objects                            | o but.wav                                   | 0 KB 25                                                  | 7/12/2011 2:07                   |     |
| Desktop                                 | o but?.wav                                  | 259 KB 27                                                | 7/12/2024 15:03                  |     |
| Bocuments                               | o cello.way                                 | 0 KB 29                                                  | )/3/2011 2:07                    |     |
| Downloads                               | CRTmonitor.wav                              | 245 KB 27                                                | 7/12/2024 15:03                  |     |
| Music                                   | c-wood.wav                                  | 474 KB 27                                                | 7/12/2024 15:03                  |     |
| Pictures                                | o ding.wav                                  | 173 KB 27                                                | 7/12/2024 15:03                  |     |
| 📑 Videos                                | LCDmonitor.wav                              | 0 KB 29                                                  | 9/3/2011 2:07                    |     |
| 🏪 Local Disk (C:)                       | DR-LCDmonitor3                              | 245 KB 27                                                | 7/12/2024 15:03                  |     |
| \$SysReset                              | muse.exe                                    | 712 KB 23                                                | 3/12/2023 0:57                   |     |
| SWinREAgent                             | Photodiode_tiuores                          | 0 KB 25<br>109 KB 25                                     | 7/12/2024 15:02                  |     |
| Android                                 | record1 way                                 | 100 KB 27                                                | 7/12/2024 15:03                  |     |
| AvogadroOrca4.2.1.current               | o recorder.way                              | 0 KB 29                                                  | )/3/2011 2:07                    |     |
| - Fuji Xerox                            | Resonance.avi                               | 510 KB 27                                                | 7/12/2024 15:03                  |     |
| 🔒 java                                  | rmoc3260.dll                                | 0 KB 6/                                                  | 9/2008 18:00                     |     |
| LDPlayer                                | o sha.wav                                   | 216 KB 27                                                | 7/12/2024 15:03                  |     |
|                                         | ST6UNST.LOG                                 | 4 KB 27                                                  | 7/12/2024 15:00                  |     |
| Program Files                           | o tt256.wav                                 | 388 KB 27                                                | 7/12/2024 15:03                  |     |
| Program Files (x86)                     | 0 tt256b.wav                                | 229 KB 27                                                | //12/2024 15:03                  |     |
| ProgramData                             | 0 TT512 WAV                                 | 345 KB 2/                                                | y/2/2024 15:05<br>0/3/2011 2:07  |     |
| Users                                   | O VIOLIN.WAV                                | 0 KB 25<br>0 KB 20                                       | 3/3/2011 2:07                    |     |
| webserver                               | 🗟 wmp.dll                                   | 0 KB 16                                                  | 5/11/2023 4:20                   |     |
| Windows                                 |                                             | 010                                                      |                                  |     |
| 📖 · · · · · · · · · · · · · · · · · · · | vie v                                       |                                                          |                                  |     |
| 27 items 23 items selected 3.59 MB      |                                             |                                                          |                                  | 8== |

2. From the Windows Start menu, click on the MMUSE icon to launch it and then select "**Open Audio File**" under the "**File**" menu to open a sample wave file called "beat2.wav" inside the program folder.

- 3. If the software can properly show the waveform like the above screen capture, you should restore the two toggles mentioned in the above **Preparation** step #4 to their original '**On**' status.
- 4. For future update of the package, just download the **mmuse.exe** file from the website <u>https://stemed.online/mmuse/</u> and paste it onto the program folder such as "*C:\Program Files(x86)\MMUSE*" to replace the corresponding file.